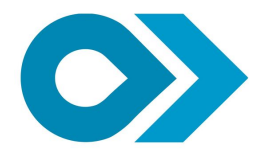

PT. Cartenz Technology Indonesia

## **User Manual**

Version 1.00

# User Manual PPAT Online

Prepared by

PT. Cartenz Technology Indonesia 2021

#### Perhatian:

Segala informasi yang tersaji didalam dokumen ini adalah milik PT. Cartenz Technology Indonesia dan bersifat rahasia untuk kalangan perusahaan. Penggunaan dokumen yang tidak sesuai dengan *non-disclossure agreement* adalah tidak diperbolehkan.

| PPAT Online             | Version: 1.0     |
|-------------------------|------------------|
| User Manual             | Date: 15/01/2021 |
| User Manual PPAT Online |                  |

## Sejarah Perubahan

| Tanggal         | Versi | Deskripisi                                  | Penulis             |
|-----------------|-------|---------------------------------------------|---------------------|
| 05 Januari 2021 | 1.3.1 | Inisialisasi dan create kerangka<br>dokumen | Ryan Aditya Rizaldi |
| 12 Januari 2021 | 1.4.0 | Semua Fitur                                 | Ryan Aditya Rizaldi |

| PPAT Online             | Version: 1.0     |
|-------------------------|------------------|
| User Manual             | Date: 15/01/2021 |
| User Manual PPAT Online |                  |

| PPAT Online             | Version: 1.0     |
|-------------------------|------------------|
| User Manual             | Date: 15/01/2021 |
| User Manual PPAT Online |                  |

#### Daftar Isi

|           |                                              | _  |
|-----------|----------------------------------------------|----|
| Sejarah   | Perubahan                                    | 2  |
| Daftar Is | 5i                                           | 3  |
| Daftar G  | ambar                                        | 4  |
| Daftar T  | abel                                         | 6  |
| 1. Ge     | neral Information                            | 7  |
| 1.1       | Audience                                     | 7  |
| 1.2       | How to Use This Guide                        | 7  |
| 1.3       | System Requirement                           | 7  |
| 2. Ov     | erview                                       | 8  |
| 2.1       | Gambaran Aplikasi                            | 8  |
| 2.2       | Purpose                                      | 8  |
| 3. Ge     | tting Started                                | 9  |
| 3.1       | Starting and Register                        | 9  |
| 3.2       | Logging In                                   | 11 |
| 3.3       | Common Action                                | 13 |
| 3.3       | 8.1 Using Paging                             | 13 |
| 3.3       | 3.2 Tombol                                   | 14 |
| 4. PP.    | AT Online                                    | 15 |
| 4.1       | Kelengkapan Data PPAT dan Permohonan Wilayah | 15 |
| 4.2       | Permohonan SSPD                              | 18 |
| 4.3       | Pemutakhiran SSPD                            | 22 |
| 4.4       | Lihat Detail Permohonan                      | 23 |
| 4.5       | Cetak SSPD                                   | 24 |
| 4.6       | Akta Jual Beli                               | 26 |
| 4.7       | Profil                                       | 28 |
| 4.8       | Wilayah Kerja                                | 30 |
| 4.9       | Alamat Kantor                                | 32 |

| PPAT Online             | Version: 1.0     |
|-------------------------|------------------|
| User Manual             | Date: 15/01/2021 |
| User Manual PPAT Online |                  |

| PPAT Online             | Version: 1.0     |
|-------------------------|------------------|
| User Manual             | Date: 15/01/2021 |
| User Manual PPAT Online |                  |

## Daftar Gambar

| Gambar 1 Halaman Awal                                     | 9  |
|-----------------------------------------------------------|----|
| Gambar 2 Halaman Login                                    | 9  |
| Gambar 3 Halaman Register                                 | 10 |
| Gambar 4 Tampilan berhasil buat User                      | 10 |
| Gambar 5 Form Login                                       | 11 |
| Gambar 6 Form OTP                                         | 11 |
| Gambar 7 Email OTP                                        | 12 |
| Gambar 8 Tampilan Utama Citigov Web Umum                  | 12 |
| Gambar 9 Tampilan Utama PPAT Online                       | 13 |
| Gambar 10 Tampilan Utama Citigov Web Umum                 | 15 |
| Gambar 11 Formulir Kelengkapan Data                       | 16 |
| Gambar 12 Pilih Wilayah Pelayanan                         | 16 |
| Gambar 13 Formulir Permohonan Wilayah Kerja               | 17 |
| Gambar 14 Notifikasi Berhasil Permohonan Wilayah          | 17 |
| Gambar 15 Tampilan Awal PPAT Online                       | 18 |
| Gambar 16 Form Wajib Pajak                                | 19 |
| Gambar 17 Form Penjual                                    | 19 |
| Gambar 18 Form NOP PBB                                    | 20 |
| Gambar 19 Form Perhitungan NJOP PBB                       | 20 |
| Gambar 20 Form Unggah Dokumen                             | 21 |
| Gambar 21 Notifikasi Berhasil Simpan                      | 21 |
| Gambar 22 Tampilan icon Pemutakhiran Data                 | 22 |
| Gambar 23 Form Pemutakhiran                               | 22 |
| Gambar 24 Notifikasi Berhasil Pemutakhiran Data           | 23 |
| Gambar 25 Tampilan untuk Lihat Detail Data SSPD           | 23 |
| Gambar 26 Form Lihat Detail Data SSPD                     | 24 |
| Gambar 27 Tampilan Awal untuk Cetak SSPD                  | 25 |
| Gambar 28 Tampilan Cetak SSPD                             | 25 |
| Gambar 29 Tampilan Awal Isi Akta Jual Beli                | 26 |
| Gambar 30 Form Isi Akta Jual Beli                         | 26 |
| Gambar 31 Tampilan Notifikasi Berhasil Isi Akta Jual beli | 27 |
| Gambar 32 Tampilan list Data Sudah isi Akta Jual Beli     | 27 |
| Gambar 33 Tampilan Awal untuk Profil                      | 28 |
| Gambar 34 Form Profil PPAT                                | 28 |
| Gambar 35 Form Ubah Profil PPAT                           | 29 |

| PPAT Online             | Version: 1.0     |
|-------------------------|------------------|
| User Manual             | Date: 15/01/2021 |
| User Manual PPAT Online |                  |

| Gambar 36 Notifikasi Berhasil Ubah Profil                               | 29 |
|-------------------------------------------------------------------------|----|
| Gambar 37 Form Ubah Profil untuk Batal                                  | 30 |
| Gambar 38 List Data Wilayah Kerja                                       | 30 |
| Gambar 39 Form Tambah Wilayah Kerja                                     | 31 |
| Gambar 40 Notifikasi Berhasil Tambah Wilayah Kerja                      | 31 |
| Gambar 41 List Data Alamat Kantor                                       | 32 |
| Gambar 42 Formulir Tambah Alamat Kantor                                 | 32 |
| Gambar 43 Notifikasi Berhasil Tambah Alamat Kantor                      | 33 |
| Gambar 44 List Data Alamat Kantor yang Berhasil di Tambah Alamat Kantor | 33 |

| PPAT Online             | Version: 1.0     |
|-------------------------|------------------|
| User Manual             | Date: 15/01/2021 |
| User Manual PPAT Online |                  |

| PPAT Online             | Version: 1.0     |
|-------------------------|------------------|
| User Manual             | Date: 15/01/2021 |
| User Manual PPAT Online |                  |

### **Daftar Tabel**

| 2  |
|----|
| 7  |
| 13 |
| 14 |
|    |

| PPAT Online             | Version: 1.0     |
|-------------------------|------------------|
| User Manual             | Date: 15/01/2021 |
| User Manual PPAT Online |                  |

#### 1. General Information

Dokumen ini akan menjelaskan bagaimana cara menggunakan aplikasi PPAT Online. Dengan adanya dokumen ini, pengguna aplikasi PPAT Online diharapkan dapat memahami dan menggunakan sistem ini dengan optimal.

#### 1.1 Audience

Dokumen ini ditujukan kepada pengguna aplikasi PPAT *Online* yaitu, PPAT/Notaris, Pejabat Pemerintah Daerah terkait BPHTB.

#### **1.2** How to Use This Guide

User manual ini berisi informasi yang Anda butuhkan untuk menggunakan dan memahami aplikasi. Dalam user manual ini mengandung bab sebagai berikut:

#### 1. General Information

Berisi penjelasan global mengenai dokumen user manual yang dibuat.

#### 2. Overview

Berisi penjelasan mengenai aplikasi yang dibahas pada user manual ini.

#### 3. Getting Started

Berisi panduan awal mula penggunaan aplikasi, seperti pada saat pertama kali membuka *link, Login,* dan penjelasan *Button*.

#### **1.3 System Requirement**

#### Tabel 2. System Requirement

| KOMPONEN         | SYARAT                    |
|------------------|---------------------------|
| Web Browser      | Google Chrome, Firefox    |
| Koneksi Internet | Tersedia koneksi internet |

| PPAT Online             | Version: 1.0     |
|-------------------------|------------------|
| User Manual             | Date: 15/01/2021 |
| User Manual PPAT Online |                  |

#### 2. Overview

#### 2.1. Gambaran Aplikasi

Aplikasi PPAT Online adalah aplikasi berbasis web yang terintegrasi dengan aplikasi Smartgov modul BPHTB dimana aplikasi ini memiliki fitur-fitur dan fungsi untuk mendukung PPAT dalam melakukan pengajuan permohonan BPHTB oleh Wajib Pajak. Permohonan tersebut selanjutnya akan diteruskan ke Smartgov modul BPHTB yang dapat digunakan oleh Pemerintah Daerah untuk dilakukan proses dari verifikasi data sampai penyerahan SSPD.

#### 2.2. Purpose

Tujuan aplikasi PPAT Online adalah untuk memudahkan PPAT/Wajib Pajak untuk melakukan pelaporan/perekaman data BPHTB secara online. Yaitu dapat dilakukan dimana saja dan kapan saja, tidak perlu antri sehingga proses lebih cepat dan terorganisir. Pengguna juga dapat melihat status dokumen secara langsung tanpa harus menghubungi Pemerintah Daerah.

| PPAT Online             | Version: 1.0     |
|-------------------------|------------------|
| User Manual             | Date: 15/01/2021 |
| User Manual PPAT Online |                  |

#### 3. Getting Started

#### 3.1. Starting and Register

3.2. Buka link <u>https://citigov.id/</u>, lalu klik tombol mulai sekarang, maka akan muncul tampilan Login, lalu masuk ke ke menu Daftar Sekarang, isi data user dan klik tombol Daftar, nanti akan terkirim request OTP ke email yang di daftar kan.

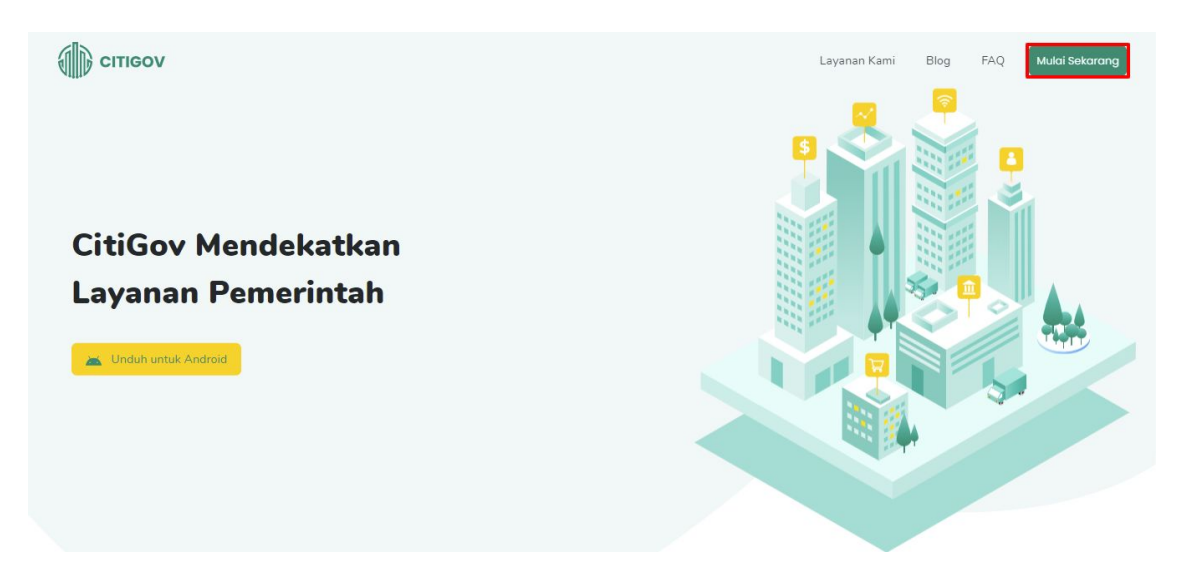

Gambar 1 Halaman Awal

| Image: Section of the section of the sec |
|----------------------------------------------------------------------------------------------------|
| © 2020 CitiGov                                                                                                    |

Gambar 2 Halaman Login

| PPAT Online             | Version: 1.0     |
|-------------------------|------------------|
| User Manual             | Date: 15/01/2021 |
| User Manual PPAT Online |                  |

| Image: Series of the series of the series |  |
|----------------------------------------------------------------------------------------------------|--|
| © 2020 CitiGov                                                                                                    |  |

Gambar 3 Halaman Register

| Pendaftaran Berhasil   Kode verifikasi telah dikirim, silahkan cek emal karnu     Cec     Verificasi |  |
|----------------------------------------------------------------------------------------------------|--|
| © 2020 CitiGov                                                                                       |  |

Gambar 4 Tampilan berhasil buat User

| PPAT Online             | Version: 1.0     |
|-------------------------|------------------|
| User Manual             | Date: 15/01/2021 |
| User Manual PPAT Online |                  |

#### 3.3. Logging In

Masukan email yang sudah ter-register, lalu request OTP akan masuk ke email tersebut, masukan OTP-nya dan akan muncul halaman utama citigov web umum, lalu klik tombol PPAT Online.

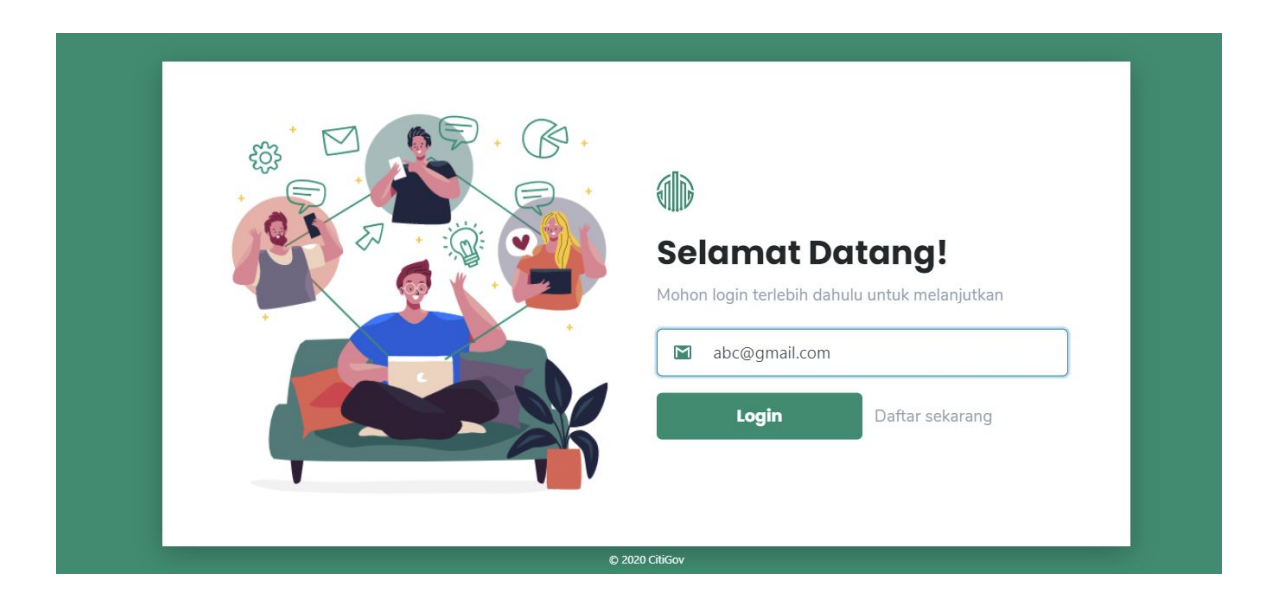

#### Gambar 5 Form Login

|--|

Gambar 6 Form OTP

| PPAT Online             | Version: 1.0     |
|-------------------------|------------------|
| User Manual             | Date: 15/01/2021 |
| User Manual PPAT Online |                  |

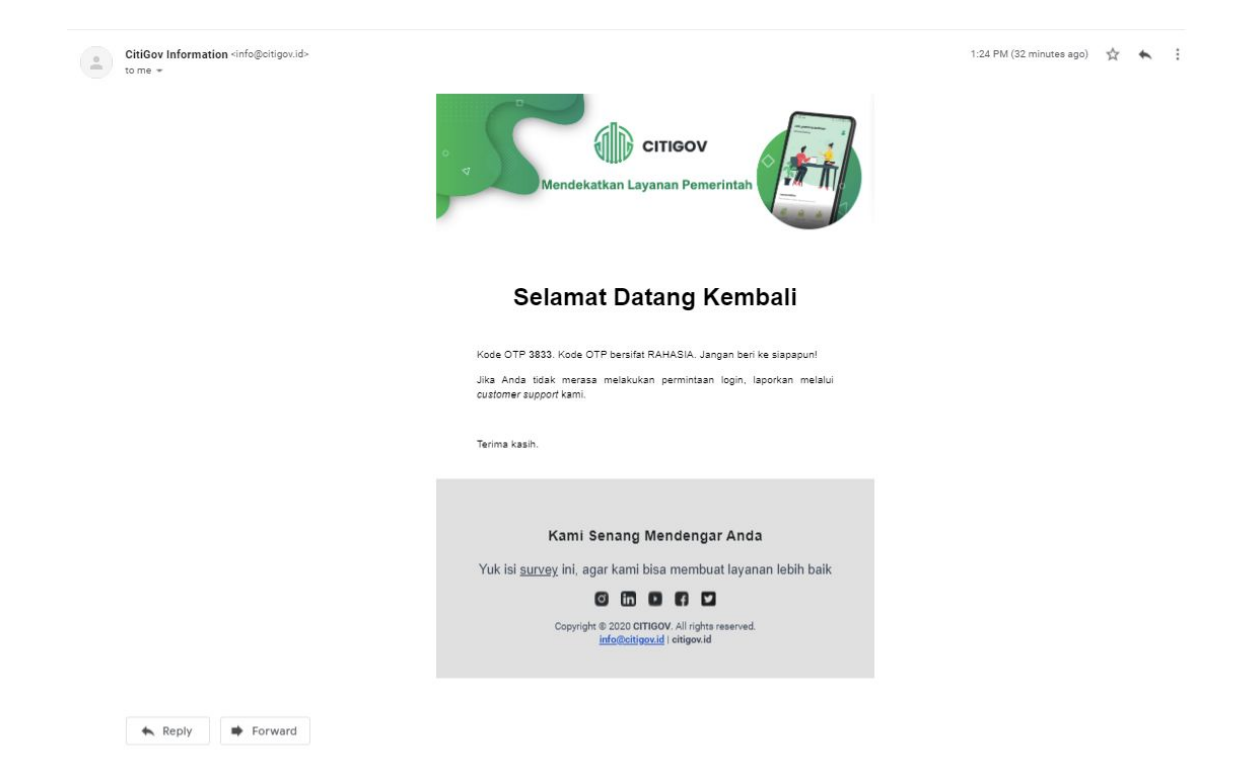

#### Gambar 7 Email OTP

| 💮 cı | TIGOV       |      |                                                                                   |                                                                            |              | ٠ | Profil   | V 1.3.1              |
|------|-------------|------|-----------------------------------------------------------------------------------|----------------------------------------------------------------------------|--------------|---|----------|----------------------|
| - 1  | Buat Pelayı | anan | Loket Online                                                                      |                                                                            |              |   | . 1      |                      |
|      | Baru        | 0    | Di sini kamu dapat mengakses seluruh je                                           | nis Layanan 🖉 🖄                                                            |              |   | - ( (    |                      |
|      | Proses      | 0    | Publik yang tersedia. Kamu juga bisa mer<br>progress pengajuan pelayanan kamu sec | ngetahui<br>ara real time.                                                 |              |   |          |                      |
|      | Disetujui   | 0    |                                                                                   |                                                                            |              |   |          |                      |
|      | Ditolak     | 0    |                                                                                   |                                                                            |              |   | A ryan   | a,                   |
|      |             |      | с                                                                                 |                                                                            |              |   |          |                      |
|      |             |      | Daftar Permohonan                                                                 | Q Cari permohonan                                                          | Pilih status |   | Emai     | L                    |
|      |             |      | Durtar i crittorionan                                                             | - contraction                                                              |              |   | ryan.    | aditya@cartenz.co.id |
|      | PPAT Onl    | ine  |                                                                                   |                                                                            |              |   | <b>%</b> | er Telepon           |
|      |             |      |                                                                                   | Q                                                                          |              |   | L        | ogout                |
|      |             |      | C                                                                                 | ata permohonan kosong                                                      |              |   |          |                      |
|      |             |      | Kamu masih<br>bua                                                                 | n belum mempunyai data permohonan. Yuk<br>t data permohonan pelayanan baru |              |   |          |                      |
|      |             |      | В                                                                                 | uat permohonan pelayanan baru                                              |              |   |          |                      |
|      |             |      |                                                                                   |                                                                            |              |   |          |                      |
|      |             |      |                                                                                   |                                                                            |              |   |          |                      |

#### Gambar 8 Tampilan Utama Citigov Web Umum

| PPAT Online             | Version: 1.0     |
|-------------------------|------------------|
| User Manual             | Date: 15/01/2021 |
| User Manual PPAT Online |                  |

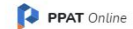

Ryan Aditya Rizaldi 🎒 🔻

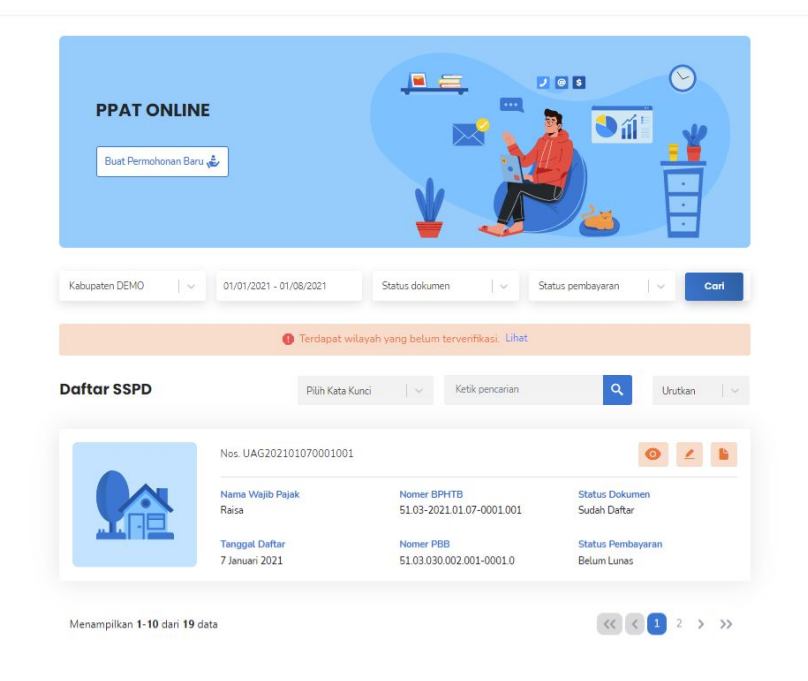

#### Gambar 9 Tampilan Utama PPAT Online

#### 3.4. Common Action

3.4.1. Using Paging

| No | Nama Menu            |
|----|----------------------|
| 1  | Daftar Permohonan    |
| 2  | Daftar Wilayah Kerja |
| 3  | Daftar Alamat Kantor |
| 4  | Data Provinsi        |
| 5  | Data Kabupaten/Kota  |
| 6  | Data Kecamatan       |
| 7  | Data Kelurahan       |

| PPAT Online             | Version: 1.0     |
|-------------------------|------------------|
| User Manual             | Date: 15/01/2021 |
| User Manual PPAT Online |                  |

| 8  | Data Jenis Perolehan   |
|----|------------------------|
| 9  | Data Jenis Hak         |
| 10 | Data Status Dokumen    |
| 11 | Data Status Pembayaran |
| 12 | Data Kata Kunci        |

#### 3.4.2. Tombol

| Button    | Fungsi               |
|-----------|----------------------|
| ٩         | Cari/lookup          |
| 0         | Lihat Detail         |
| ÷         | Cetak SSPD           |
|           | Input Akta Jual Beli |
| ~         | Tombol Option        |
| « < 1 > » | Pagination           |
| Ð         | Calender             |
| 1         | Ubah Data            |
|           | Hapus Data           |

#### Tabel 4. Definisi Tombol/Icon

| PPAT Online             | Version: 1.0     |
|-------------------------|------------------|
| User Manual             | Date: 15/01/2021 |
| User Manual PPAT Online |                  |

| Đ  | Tambah Wajib Pajak / Penjual |
|----|------------------------------|
| <- | Unggah Dokumen               |

#### 4. PPAT Online

Dalam aplikasi PPAT Online, pengguna dapat membuat Permohonan SSPD, Pemutakhiran SSPD (edit data) sampai cetak SSPD, satu user PPAT Online, bisa mendaftarkan lebih dari satu wilayah kerja, dengan catatan pengguna sudah terdaftar pada Bapenda setempat.

#### 4.1. Kelengkapan Data PPAT dan Permohonan Wilayah

Sebelum pengguna dapat menjalankan fitur-fitur yang ada didalam PPAT Online, pengguna harus melengkapi formulir Kelengkapan Data setelah masuk ke fitur PPAT Online. Isi data pada semua field, lalu klik **Selanjutnya**.

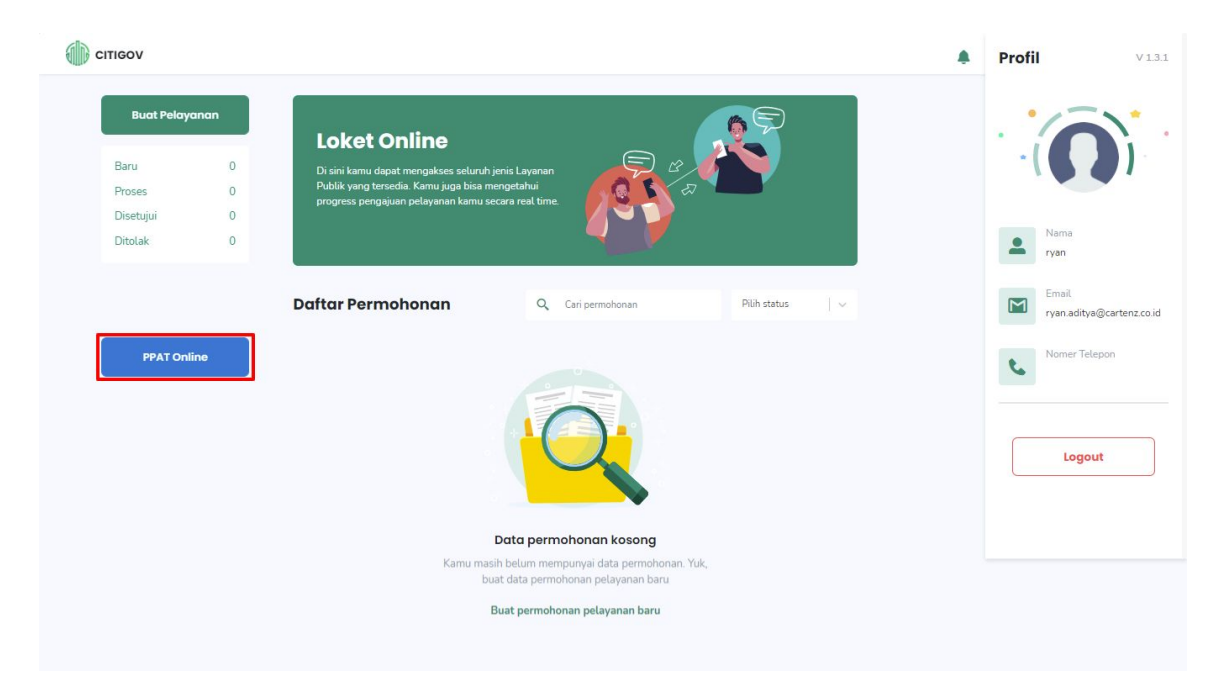

#### Gambar 10 Tampilan Utama Citigov Web Umum

| PPAT Online             | Version: 1.0     |
|-------------------------|------------------|
| User Manual             | Date: 15/01/2021 |
| User Manual PPAT Online |                  |

| Formulir Registrasi Biodata |                             | 0—                        |
|-----------------------------|-----------------------------|---------------------------|
|                             | Nama Pengguna *             | Agama *                   |
| A MORE                      | 123456789012345678          | İslam v                   |
| The second                  | Nama Lengkap *              | Status Perkawinan *       |
| SCAL                        | Ryan Yeager                 | Kawin V                   |
|                             | Nama Lengkap Dengan Gelar * | Email *                   |
| Ganti Foto Profil           | Ryan Yeager, S.kom          | ryan.aditya@cartenz.co.id |
|                             | Jenis Kelamin *             | Nomor Telepon *           |
|                             | 💿 Laki - Laki 🔿 Perempuan   | 1234567890                |
|                             | Tempat Tanggal Lahir *      | NIK *                     |
|                             | Jakarta 01 - 01 - 1990 🛅    | 3674039182397123          |

Gambar 11 Formulir Kelengkapan Data

Setelah mengisi Kelengkapan Data, pengguna harus mengisi **Permohonan Wilayah Kerja**, dengan catatan **calon PPAT harus sudah terdaftar pada kantor pemda setempat**, klik tombol **Tambah Wilayah**, isi formulir tambah wilayahnya dan klik tambah

| Formulis Po                        | aistrasi Wilayah                       |                       |                         |                        |                         |                 | 0-0 |
|------------------------------------|----------------------------------------|-----------------------|-------------------------|------------------------|-------------------------|-----------------|-----|
| Formulir Re                        | gistrasi wilayan                       |                       |                         |                        |                         |                 | 8-0 |
| <b>Wilayah Ke</b> r<br>Tambahkan v | <b>jo PPAT *</b><br>vilayah kerja PPAT |                       |                         |                        |                         |                 |     |
|                                    | 🚺 Pastikan a                           | nda telah mendaftar k | ke kantor pelayanan paj | ak daerah untuk melaki | ukan registrasi wilayah | kerja ppat      | ×   |
| Tamb:                              | ah Wilayah                             |                       |                         |                        |                         |                 |     |
| Provinsi                           | Kabupaten / Kota                       | Nomer SK              | Tanggal SK              | Unggah Dokumen         | Tanggal Verifikasi      | Status Pengguna |     |
|                                    |                                        |                       | Tidak                   | ada data               |                         |                 |     |
|                                    |                                        |                       |                         |                        |                         |                 |     |
|                                    |                                        |                       |                         |                        |                         |                 |     |
|                                    |                                        |                       |                         |                        |                         |                 |     |

Gambar 12 Pilih Wilayah Pelayanan

CONFIDENTIAL AND PROPRIETARY © 2017. PT. CARTENZ TECHNOLOGY INDONESIA Copying in whole or in part is strictly forbidden without prior written approval ryan 🛛 🗸

| PPAT Online             | Version: 1.0     |
|-------------------------|------------------|
| User Manual             | Date: 15/01/2021 |
| User Manual PPAT Online |                  |

| PPAT Online |                                                           | Tambah Wilayah PPAT                      | ×        |                             | ryan 😋 🕶 🌘 |
|-------------|-----------------------------------------------------------|------------------------------------------|----------|-----------------------------|------------|
|             | Formulir Registrasi Wilayah                               | Provinsi *                               |          | 8—0                         |            |
|             | <b>Wilayah Kerja PPAT</b><br>Tambahkan wilayah kerja PPAT | CARTENZ<br>Kabupaten / Kota *            | ~        |                             |            |
|             | 🕒 Pastikan anda telah n                                   | Cartenz Badung                           | ~        | rasi wilayah kerja ppat 🛛 🗙 |            |
|             | Tambah Wilayah      Provinsi Kabupaten / Kota Nomer S     | sk/2021<br>Tanggal SK *                  |          | Verifikasi Status Pengguna  |            |
|             |                                                           | 11-01-2021<br>Unggah Dokumen             | <u> </u> |                             |            |
|             |                                                           | Laporan Data *<br>tempsnip.png           | Batal    |                             |            |
|             |                                                           | Laporan Piutang<br>Lampirkan file disini | <u>↑</u> | Kemodili Selesai >          | •          |
|             |                                                           |                                          |          |                             |            |

#### Gambar 13 Formulir Permohonan Wilayah Kerja

| Formulir Registrasi Wilayah                                                             |                                                    | 8-0                                                |
|-----------------------------------------------------------------------------------------|----------------------------------------------------|----------------------------------------------------|
| Wilayah Kerja PPAT *<br>Tambalikan wilayah kerja PPAT<br>Pastikan anda telah mendatta   | r ke kantor pelayan. 🔿 un untuk melakukan registra | asi wilayah kerja ppat tindo koko kuto k           |
| Tambah Wilayah     Provinsi Kabupaten / Kota Nomer 1     CARTENZ Cartenz Badung sk/2021 | Berhasil<br>Data wilayah kerja berhasil disimpan   | nfikasi Status Pengguna<br>Menunggu Verifikasi 🗶 🛢 |
|                                                                                         |                                                    |                                                    |

#### Gambar 14 Notifikasi Berhasil Permohonan Wilayah

| PPAT Online             | Version: 1.0     |
|-------------------------|------------------|
| User Manual             | Date: 15/01/2021 |
| User Manual PPAT Online |                  |

#### 4.2. Permohonan SSPD

Sebelum mengisi permohonan SSPD, pengguna diharuskan memilih wilayah kerja PPAT yang akan dibuatkan SSPD, pengguna juga dapat membuat permohonan dengan wajib pajak dan penjual / pengalih lebih dari satu (multiple wajib pajak dan penjual) dengan meng-klik tombol tambah pada form wajib pajak dan atau penjual. Klik pada menu **Buat Permohonan Baru > Pilih wilayah kerja > isi data wajib pajak > klik selanjutnya > isi data penjual / pengalih > klik Selanjutnya.** 

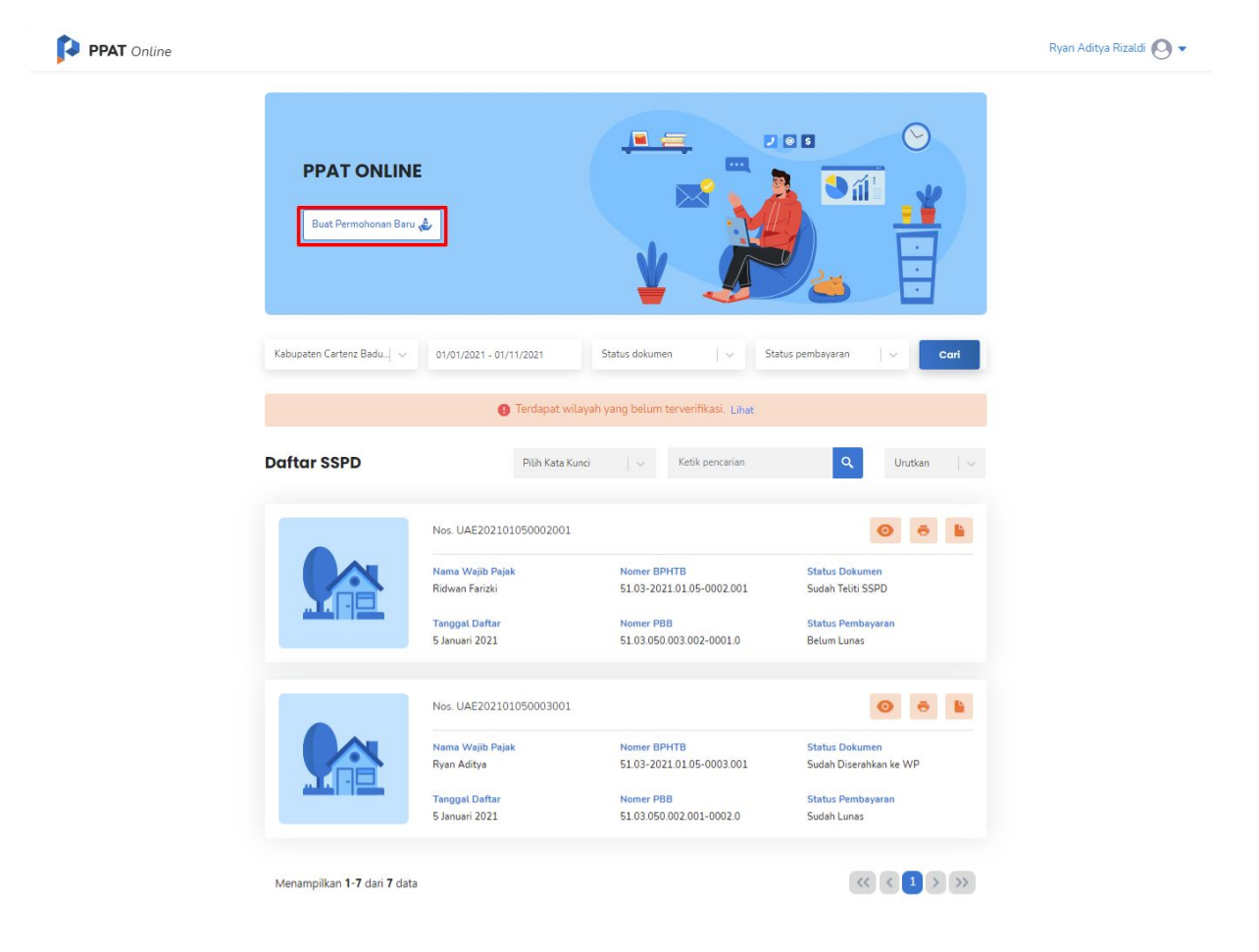

Gambar 15 Tampilan Awal PPAT Online

| PPAT Online             | Version: 1.0     |
|-------------------------|------------------|
| User Manual             | Date: 15/01/2021 |
| User Manual PPAT Online |                  |

| ← Pendaftaran SSPD                   | Wajib Pajak Utama             | Θ                      |
|--------------------------------------|-------------------------------|------------------------|
| Kabupaten Cartenz Badung 🛛 🗸 🗸       |                               | Data Wajib Pajak Utama |
| Data Wajib Pajak                     | Wajib Pajak *                 | Alamat *               |
|                                      | 💿 Pribadi i Badan Usaha i WNA | Jakarta                |
| Data Penjuai                         | NIK *                         | RT *                   |
| <ul> <li>Data Objek Pajak</li> </ul> | 6621538810084288              | 01                     |
| Perhitungan                          | Nama Lengkap *                | RW *                   |
| Unggah Dokumen                       | Sheby                         | 02                     |
|                                      | Nomor Telepon *               | Kade Pos *             |
|                                      | 661273712                     | 13342                  |
|                                      | Email *                       | Provinsi *             |
|                                      | sheby@abc.com                 | JAKARTA 🗸 🗸 🗸          |
|                                      | NPWP                          | Kabupaten / Kota 🔹     |
|                                      | 76213661263483233333          | JAKARTA BARAT $\sim$   |
|                                      |                               | Kecamatan *            |
|                                      |                               | KEBON JERUK            |
|                                      |                               | Kelurahan *            |
|                                      |                               | KEDOYA UTARA           |

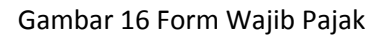

| ← P   | endaftaran SSPD           | Penjual Utama                 |                    | 0           |
|-------|---------------------------|-------------------------------|--------------------|-------------|
| Kabup | aten Cartenz Badung 🛛 🗸 🗸 |                               | Data Pe            | niual Utama |
|       | Data Wajib Pajak          | Wajib Pajak *                 | Alamat *           |             |
| I     |                           | • Pribadi O Badan Usaha O WNA | jakarta            |             |
| •     | Data Penjual              | NIK *                         | RT *               |             |
| •     | Data Objek Pajak          | 8763643463264273              | 01                 |             |
| •     | Perhitungan               | Nama Lengkap *                | RW *               |             |
|       | Unggah Dokumen            | pt bca                        | 02                 |             |
|       |                           | Nomor Telepon *               | Kode Pos *         |             |
|       |                           | 77765123                      | 09421              |             |
|       |                           | Email *                       | Provinsi *         |             |
|       |                           | bca@abc.com                   | JAKARTA            | ~           |
|       |                           | NPWP                          | Kabupaten / Kota * |             |
|       |                           | 98732483277242333232          | JAKARTA PUSAT      | · ~         |
|       |                           |                               | Kecamatan *        |             |
|       |                           |                               | GAMBIR             | · ·         |
|       |                           |                               | Kelurahan *        |             |
|       |                           |                               | DURI PULO          | ~           |

Gambar 17 Form Penjual

| PPAT Online             | Version: 1.0     |
|-------------------------|------------------|
| User Manual             | Date: 15/01/2021 |
| User Manual PPAT Online |                  |

Isi NOP dan field dibawahnya akan terisi secara otomatis dengan data dari NOP yang didapat dari data PBB yang terdaftar, termasuk data perhitungan NJOP, pengguna dapat menyesuaikan luas dari tanah dan bangunan jikalau berbeda di lapangan. Isi data NOP > Klik Selanjutnya > Isi dan sesuaikan data pada Perhitungan NJOP PBB > Klik Selanjutnya.

| ← Pendaftaran SSPD           | 100.000                              |                                                  |
|------------------------------|--------------------------------------|--------------------------------------------------|
| Kabupaten Cartenz Badung 🗸 🗸 | 51 - 03 - 030 - 004 - 001 - 0002 - 0 | Map Satellite []                                 |
| Data Wajib Pajak             | Kabupaten / Kota *<br>Cartenz Badung | Cliegon<br>Serango Janarta<br>oBekasi            |
| Data Penjual                 | Kecamatan *                          | BANTEN Bogor Purwakart +                         |
| Data Objek Pajak             | BLANGKEJEREN                         | Google                                           |
| Perhitungan                  | Kelurahan *                          | Geser marker untuk menentukan alamat objek pajak |
| Unggah Dokumen               | KUTA SERE                            | Alamat Objek Pajak *                             |
|                              |                                      | BR KEKERAN                                       |

Gambar 18 Form NOP PBB

Isi jenis perolehan, jenis hak milik, dan harga transaksi kemudian klik Selanjutnya.

| ← Pendaftaran SSPD |                          | Perhitungan NJC                                       | Perhitungan NJOP PBB                               |                   |                        |  |  |
|--------------------|--------------------------|-------------------------------------------------------|----------------------------------------------------|-------------------|------------------------|--|--|
| Kabu               | paten Cartenz Badung 🔰 🗸 | Uraian                                                | Luas (M2) *                                        | NJOP PBB / M2     | Luas x NJOP PBB / M2 * |  |  |
| -                  |                          | Tanah (Bumi)                                          | 2,600                                              | 285,000           | 741,000,000            |  |  |
| <b>Y</b>           | Data Wajib Pajak         | Bangunan                                              | 0                                                  | 0                 | 0                      |  |  |
| •                  | Data Penjual             | NJOP Total                                            |                                                    |                   | 741,000,000            |  |  |
|                    | Data Objek Pajak         | Jenis perolehan hak a                                 | as tanah dan bangunan 📍                            | Harga Transaksi * |                        |  |  |
|                    | Perhitungan              | 02   TUKAR MENUK                                      | AR V                                               |                   | 741.000.00¢            |  |  |
| •                  | Unggah Dokumen           | Jenis Hak Milik *<br>Hak Milik                        |                                                    | -                 |                        |  |  |
|                    |                          | Perkiraan Perh                                        | itungan BPHTB                                      | Ro                | 741 000 000            |  |  |
|                    |                          | 1. Nilai Perolehan<br>2. Nilai Perolehan<br>(NPOPTKP) | Objek Pajak (NPOP)<br>Objek Pajak Tidak Kena Pajak | Rp.               | 60,000,000             |  |  |
|                    |                          | 3. Nilai Perolehan                                    | Objek Pajak Kena Pajak (NPOPKP)                    | Rp.               | 681,000,000            |  |  |
|                    |                          | 4. Bea Perolehan<br>Terutang                          | Hak atas Tanah dan Bangunan yang                   | (5% x Angka 3)    | 34,050,000             |  |  |
|                    |                          | 5. Pengenaan BP                                       | TB                                                 | Rp.               | 34,050,000             |  |  |
|                    |                          |                                                       |                                                    | (100% x Angka 4)  |                        |  |  |
|                    |                          | 6. Perkiraan Bea P<br>Bangunan yang                   | erolehan Hak atas Tanah dan<br>Ibarus dibawar      | Np.               | 34,050,000             |  |  |

Gambar 19 Form Perhitungan NJOP PBB

| PPAT Online             | Version: 1.0     |
|-------------------------|------------------|
| User Manual             | Date: 15/01/2021 |
| User Manual PPAT Online |                  |

Pada form unggah dokumen, Klik tombol **Pilih Berkas**, kemudian klik **Kirim** untuk menyimpan data. SSPD yang didaftarkan akan ditampilkan pada Daftar SSPD di halaman awal aplikasi

| Pendantaran SSPD             | Daftar Dokumen yang di Unggah      |                           |
|------------------------------|------------------------------------|---------------------------|
| Kabupaten Cartenz Badung 🗸 🗸 | Foto Objek Pajak                   | Fotokopi Identitas WP     |
| Data Wajib Pajak             | 609px-Logo_kabupaten_serang.png Ha | Lampirkan file disini     |
| Data Penjual                 | Fotokopi Kartu Keluarga            | Fotokopi Sertifikat Tanah |
| Data Objek Pajak             | 3402202101070003001_LAMP_KART Ha   | Lampirkan file disini     |
| Perhitungan                  | Fotokopi Silsilah Ahli Waris       | SPOP/LSPOP                |
| Unggah Dokumen               | FORMS (1).xlsx Ha                  | Lampirkan file disini     |
|                              | SPPT                               | Tunggakan PBB             |
|                              | Lampirkan file disini              | ▲ Lampirkan file disini   |

#### Gambar 20 Form Unggah Dokumen

| ← Pendaftaran SSPD             | Daftar Dokumen yang di Unggah   |          |                           |               |  |
|--------------------------------|---------------------------------|----------|---------------------------|---------------|--|
| Kabupaten Cartenz Badung 🛛 🗸 🗸 | Foto Objek Pajak                |          | Fotokopi Identitas WP     |               |  |
| Data Wajib Pajak               | 609px-Logo_kabupaten_serang.png |          | Lampirkan file disini     | Ĺ             |  |
| Data Penjual                   | Fotokoni Kartu Keluama          |          | Fotokoni Sertifikat Tanah |               |  |
| Data Objek Pajak               | Berhasil                        |          | sirkan file disini        | <u>↑</u>      |  |
| Perhitungan                    | Data SSPD baru berhasil c       | disimpan | SPOP                      |               |  |
| Unggah Dokumen                 | Oke                             |          | jirkan file disini        | 1             |  |
|                                | SPPT                            |          | Tunggakan PBB             |               |  |
|                                | Lampirkan file disini           | 1        | Lampirkan file disini     | Ĺ             |  |
|                                |                                 |          | < Sebel                   | umnya Kirim > |  |

#### Gambar 21 Notifikasi Berhasil Simpan

| PPAT Online             | Version: 1.0     |
|-------------------------|------------------|
| User Manual             | Date: 15/01/2021 |
| User Manual PPAT Online |                  |

#### 4.3. Pemutakhiran SSPD

Pengguna dapat melakukan perubahan atau penambahan data yang kurang pada SSPD. Pada

halaman awal, cari data yang ingin diubah atau di pemutakhirkan, **klik icon** *ingin* . Kemudian sistem akan menampilkan halaman pemutakhiran data. Lakukan perubahan data kemudian klik **Simpan**.

| عكاة إغلام | Tanggal Daftar<br>5 Januari 2021  | Nomer PBB<br>51.03.050.003.002-0001.0    | Status Pembayaran<br>Belum Lunas         |  |
|------------|-----------------------------------|------------------------------------------|------------------------------------------|--|
|            | Nos. UAE202101050003001           |                                          | 0 8 1                                    |  |
|            | Nama Wajib Pajak<br>Ryan Aditya   | Nomer BPHTB<br>51.03-2021.01.05-0003.001 | Status Dokumen<br>Sudah Diserahkan ke WP |  |
|            | Tanggal Daftar<br>5 Januari 2021  | Nomer PBB<br>51.03.050.002.001-0002.0    | Status Pembayaran<br>Sudah Lunas         |  |
|            | Nos. UAK202101110001001           |                                          | ◎ ∠ ⊾                                    |  |
|            | Nama Wajib Pajak<br>Sheby         | Nomer BPHTB<br>51.03-2021.01.11-0001.001 | Status Dokumen<br>Sudah Daftar           |  |
|            | Tanggal Daftar<br>11 Januari 2021 | Nomer PBB<br>51.03.030.004.001-0002.0    | Status Pembayaran<br>Belum Lunas         |  |
|            |                                   |                                          |                                          |  |

#### Gambar 22 Tampilan icon Pemutakhiran Data

| ← Edit D       | ata SSPD        | Wajib Pajak Utama             |                        |  |  |
|----------------|-----------------|-------------------------------|------------------------|--|--|
| Kabupaten Carl | tenz Badung 🛛 🗸 |                               | Data Wajib Pajak Utama |  |  |
| Data           | Wajib Pajak     | Wajib Pajak *                 | Alamat *               |  |  |
|                |                 | 🗿 Pribadi 🔵 Badan Usaha 🔵 WNA | Jakarta                |  |  |
| Data           | Penjuat         | NIK *                         | RT *                   |  |  |
| Data           | Objek Pajak     | 6621538810084288              | 01                     |  |  |
| Perhit         | tungan          | Nama Lengkap *                | RW *                   |  |  |
| Ungg           | ah Dokumen      | Sheby                         | 02                     |  |  |
|                |                 | Nomor Telepon *               | Kode Pos *             |  |  |
|                |                 | 661273712                     | 13342                  |  |  |
|                |                 | Email *                       | Provinsi *             |  |  |
|                |                 | sheby@abc.com                 | JAKARTA V              |  |  |
|                |                 | NPWP                          | Kabupaten / Kota 🔹     |  |  |
|                |                 | 76213661263483233333          | JAKARTA BARAT          |  |  |
|                |                 |                               | Kecamatan *            |  |  |
|                |                 |                               | KEBON JERUK            |  |  |
|                |                 |                               | Kelurahan *            |  |  |
|                |                 |                               | Cari Kelurahan 🗸 🗸     |  |  |

CONFIDENTIAL AND PROPRIETARY © 2017. PT. CARTENZ TECHNOLOGY INDONESIA Copying in whole or in part is strictly forbidden without prior written approval

Template User Manual

| PPAT Online             | Version: 1.0     |
|-------------------------|------------------|
| User Manual             | Date: 15/01/2021 |
| User Manual PPAT Online |                  |

#### Gambar 23 Form Pemutakhiran

| PPAT Online |                                |                         |             |                           |                           | Ryan Aditya Rizaldi 🚫 🕶 |
|-------------|--------------------------------|-------------------------|-------------|---------------------------|---------------------------|-------------------------|
|             | ← Edit Data SSPD               |                         |             | W                         |                           |                         |
|             | Kabupatèn Cartenz Badung 🔷 🗸 🗸 | Lampirkan file disini   | Î           | Lampirkan file disini     | 1                         |                         |
|             | Data Wajib Pajak               | Fotokopi Kartu Keluarga |             | Fotokopi Sertifikat Tanah |                           |                         |
|             | Data Penjual                   | 〕                       |             | Lampirkan file disini     | 1                         |                         |
|             | Data Objek Pajak               | Berhasi                 |             | SPOP                      |                           |                         |
|             | Perhitungan                    |                         | lutaknirkan | snip.png                  | Hapus                     |                         |
|             | Unggah Dokumen                 |                         |             |                           |                           |                         |
|             |                                | Lampirkan file disini   | 1           | Lampirkan file disini     | Î                         |                         |
|             |                                | SPPT                    |             |                           |                           |                         |
|             |                                | Lampirkan file disini   | Ţ           |                           |                           |                         |
|             |                                |                         |             |                           |                           |                         |
|             |                                |                         |             | < Sebo                    | ilumnya Kirim <b>&gt;</b> |                         |
|             |                                |                         |             |                           |                           |                         |

Gambar 24 Notifikasi Berhasil Pemutakhiran Data

#### 4.4. Lihat Detail Permohonan

Pengguna dapat melihat detail data SSPD. Pada halaman awal, cari data yang ingin dilihat detail datanya, **klik icon** . Kemudian sistem akan menampilkan halaman detail data.

|            | Tanggal Daftar<br>5 Januari 2021 | Nomer PBB<br>51.03.050.003.002-0001.0    | Status Pembayaran<br>Belum Lunas         |  |
|------------|----------------------------------|------------------------------------------|------------------------------------------|--|
|            | Nos. UAE202101050003001          |                                          | 0 0 1                                    |  |
|            | Nama Wajib Pajak<br>Ryan Aditya  | Nomer BPHTB<br>51 03-2021 01 05-0003 001 | Status Dokumen<br>Sudah Diserahkan ke WP |  |
|            | Tanggal Daftar                   | Nomer PBB                                | Status Pembayaran                        |  |
|            | 5 Januari 2021                   | 51.03.050.002.001-0002.0                 | Sudah Lunas                              |  |
|            | Nos. UAK202101110001001          |                                          | 0 🗹 🖌                                    |  |
|            | Nama Wajib Pajak                 | Nomer BPHTB                              | Status Dokumen                           |  |
|            | Sheby                            | 51.03-2021.01.11-0001.001                | Sudah Daftar                             |  |
| عكرا اعليه | Tanggal Daftar                   | Nomer PBB                                | Status Pembayaran                        |  |
|            | 12 Januari 2021                  | 51.03.030.004.001-0002.0                 | Belum Lunas                              |  |
|            |                                  |                                          |                                          |  |

| PPAT Online             | Version: 1.0     |
|-------------------------|------------------|
| User Manual             | Date: 15/01/2021 |
| User Manual PPAT Online |                  |

| · | - Detali Data SSPD             | Wajib Pajak Utama             | Wejib Pajak Utama      |  |  |  |
|---|--------------------------------|-------------------------------|------------------------|--|--|--|
|   | Kabupaten Cartenz Badung 🛛 🗸 🗸 |                               | Data Wajib Pajak Utama |  |  |  |
| - | Data Wajib Pajak               | Wajib Pajak                   | Alamat                 |  |  |  |
|   |                                | 🗿 Pribadi 💿 Badan Usaha 🔘 WNA | Jakarta                |  |  |  |
| 1 | Data Penjual                   | NIK                           | RT                     |  |  |  |
|   | Data Objek Pajak               | 6621538810084288              | 01                     |  |  |  |
|   | Perhitungan                    | Nama Lengkap                  | RW                     |  |  |  |
|   | Unogah Dokumen                 | Sheby                         | 02                     |  |  |  |
|   |                                | Nomor Telepon                 | Kode Pos               |  |  |  |
|   |                                | 661273712                     | 13342                  |  |  |  |
|   |                                | Email                         | Provinsi               |  |  |  |
|   |                                | sheby@abc.com                 | JAKARTA                |  |  |  |
|   |                                | NPWP                          | Kabupaten / Kota       |  |  |  |
|   |                                | 76213661263483233333          | JAKARTA BARAT          |  |  |  |
|   |                                |                               | Kecamatan              |  |  |  |
|   |                                |                               | KEBON JERUK            |  |  |  |
|   |                                |                               | Kelurahan              |  |  |  |
|   |                                |                               |                        |  |  |  |

#### Gambar 25 Tampilan untuk Lihat Detail Data SSPD

Gambar 26 Form Lihat Detail Data SSPD

#### 4.5. Cetak SSPD

Pengguna dapat mencetak SSPD, dimana cetakan SSPD berisikan data SSPD yang sudah di teliti oleh petugas, dan digunakan oleh wajib pajak atau PPAT/Notaris untuk melakukan pembayaran BPHTB. Syarat untuk melakukan cetak SSPD, data SSPD tersebut sudah dalam

tahap **Sudah Teliti**. Pada halaman awal, cari data yang ingin dicetak, **klik icon** Kemudian sistem akan menampilkan tab baru untuk halaman unggah dokumen SSPD.

| PPAT Online             | Version: 1.0     |
|-------------------------|------------------|
| User Manual             | Date: 15/01/2021 |
| User Manual PPAT Online |                  |

P

| Daftar SSPD | Pilih Kata Kunci                   | 📔 🥪 Ketik pencarian                      | Q Urutkan   V                                         |  |
|-------------|------------------------------------|------------------------------------------|-------------------------------------------------------|--|
|             | Nos. UAE202101050002001            |                                          | 0 ē L                                                 |  |
|             | Nama Wajib Pajak<br>Ridwan Farizki | Nomer BPHTB<br>51.03-2021.01.05-0002.001 | Status Dokumen<br>Sudah Teliti SSPD                   |  |
| علال اعلم   | Tanggal Daftar<br>5 Januari 2021   | Nomer PBB<br>51.03.050.003.002-0001.0    | Status Pembayaran<br>Belum Lunas                      |  |
|             | Nos. UAE202101050003001            |                                          | 0 0 6                                                 |  |
|             | Nama Wajib Pajak<br>Ryan Aditya    | Nomer BPHTB<br>51.03-2021.01.05-0003.001 | <mark>Status Dokumen</mark><br>Sudah Diserahkan ke WP |  |
| عكات اعالم  | Tanggal Daftar<br>5 Januari 2021   | Nomer PBB<br>51.03.050.002.001-0002.0    | Status Pembayaran<br>Sudah Lunas                      |  |
|             |                                    |                                          |                                                       |  |

Gambar 27 Tampilan Awal untuk Cetak SSPD

|                                                                                                    |                                                                                                    | SUI<br>BEA PI                                                                                                    | RAT SETORAL                                                                                               | N PAJAK E                                              | BAN                      | RAH<br>GUNAN                               |               | JAE                        | Le                              | nbar 1                                                                               |
|----------------------------------------------------------------------------------------------------|----------------------------------------------------------------------------------------------------|----------------------------------------------------------------------------------------------------|----------------------------------------------------------------------------------------------------|--------------------------------------------------------|--------------------------|--------------------------------------------|---------------|----------------------------|---------------------------------|--------------------------------------------------------------------------------------|
| DAN DENDAR                                                                                                    | STAN DATES                                                                                                    | W BACKDA                                                                                                    | (3350                                                                                                    | ernie)                                                 |                          |                                            |               | -                          | Janue                           | wajo raj                                                                             |
| In- south                                                                                                    | AT AN UNLOS                                                                                                    | I Isa an                                                                                                    | 2021 01 05-0002 00                                                                                        | 1                                                      |                          |                                            | _             | -                          |                                 |                                                                                      |
| 1. Name W                                                                                                    | alb Palak                                                                                                    | Rides                                                                                                    | n Fariçki                                                                                                 |                                                        | _                        |                                            |               | -                          |                                 |                                                                                      |
| 2 keein wee                                                                                                    | KTP                                                                                                    | 1.00                                                                                                    |                                                                                                    |                                                        | _                        |                                            | _             | -                          | _                               |                                                                                      |
| 1 107412                                                                                                    |                                                                                                    | 1 2130                                                                                                    | 117481774717400                                                                                           |                                                        | _                        |                                            | _             | -                          | _                               |                                                                                      |
| d Alamat V                                                                                                    | Marith Pariale                                                                                                    | - Calent                                                                                                    |                                                                                                    |                                                        | _                        |                                            | _             | -                          | _                               |                                                                                      |
| 1. Keluraha                                                                                                    | n/Desa                                                                                                    | - 40.60                                                                                                    | SPMAL                                                                                                    |                                                        | 6. 810                   | w Em                                       | 101           | -                          |                                 |                                                                                      |
| 7 Gerand                                                                                                    | un                                                                                                    | 10000                                                                                                    | CPM41                                                                                                    |                                                        |                          |                                            |               | _                          | _                               |                                                                                      |
| S. Kabunah                                                                                                    |                                                                                                    | 1 1403                                                                                                    | NG                                                                                                    |                                                        | Q Keel                   | e Page - 23                                | 342           | -                          | _                               |                                                                                      |
| 1. Nation C                                                                                                    | biek Piak (NCF                                                                                                    | 1 1955                                                                                                    | 51.03.050.003.002-00                                                                                      | 01.0                                                   | -                        |                                            |               | -                          |                                 |                                                                                      |
| 2. Letek Ta                                                                                                    | nah dan Bance                                                                                                    | me :                                                                                                    | L PRATAMA BI TEROPA                                                                                       |                                                        | -                        | 7                                          | _             | -                          |                                 |                                                                                      |
| 2 Keluraha                                                                                                    | n/Deta                                                                                                    |                                                                                                    | BENCA                                                                                                    |                                                        |                          | 4. RT/RW                                   |               | _                          | 1                               | 02/00                                                                                |
| 1. Second                                                                                                    | tan                                                                                                    | -                                                                                                    | TERANGUN                                                                                                  |                                                        | -                        | 6. Kabupate                                | n Kata        |                            |                                 | GAYD LL                                                                              |
| Petiturgat                                                                                                    | NOP PBE :                                                                                                    |                                                                                                    |                                                                                                    |                                                        |                          |                                            |               | -                          | -                               |                                                                                      |
|                                                                                                    | ta (b                                                                                                    | 85                                                                                                    | NOP PE                                                                                                    | lin'                                                   |                          |                                            | -             |                            | -                               |                                                                                      |
| Sinker                                                                                                    | (Dilei lues tar                                                                                                    | nah danjata                                                                                                    | IDisi berdasarkan                                                                                         | SPFT FBB tatur                                         |                          | Sec.                                       | цар л         | 10.77                      |                                 |                                                                                      |
|                                                                                                    | bangunan y<br>diper                                                                                                    | rang hakriya<br>ralah)                                                                                                    | Terjadinya percieti                                                                                       | um hak/Tahun_                                          |                          |                                            |               |                            |                                 |                                                                                      |
| Tanatt                                                                                                    | 2                                                                                                    | -                                                                                                    | 2 20                                                                                                    |                                                        | 11 8-                    |                                            |               |                            | tion 7                          | and a R                                                                              |
| (Buri)                                                                                                    |                                                                                                    |                                                                                                    | 10.00                                                                                                    | 100.000                                                | 12.0                     | and states and                             | -             | -                          | -                               |                                                                                      |
| NC2 284                                                                                                    | 110                                                                                                    | -                                                                                                    | 10 10                                                                                                    | 56.000                                                 | 13 Ro                    | 67 838-308                                 | -             |                            | 11.4                            | angle 10                                                                             |
|                                                                                                    |                                                                                                    |                                                                                                    | 14 Harra Tran                                                                                             | next / Mai Prov                                        | Em .                     |                                            | -             | -                          | 6                               | #16.00P                                                                              |
| 2. Nilai Perc<br>3. Nilai Perc<br>4. Bea Perc<br>5. Percenta<br>6. Bea Perc<br>7. SPTHB y<br>8. Denda S<br>jumiah Sato<br>7. s. Pe                                                                                                    | slehan Objek P<br>Johan Objek Paj<br>Johan Hak Ata<br>at % kareru<br>Johan Hak ata<br>ang sudah diba<br>uslah Jatuh Ten<br>man Bendasark<br>ehitungan Waj | hijak Tidak<br>akternafhij<br>in Taneh da<br>a warin tan<br>a Tanah da<br>ayar<br>ripo<br>an<br>:<br>ib Pajak                                                                                                    | Kana Pajak (NPOPTRP)<br>ak (NPOPKP)<br>in Sangunan yang Terut<br>ah pertanian *j<br>in Sangunan yang hara | menperhatikan r<br>tang<br>a di bayar                  | fiel par<br>angk<br>5% s | ia C<br>a 1- angka 2<br>angka 3<br>x angka | 2 3 4 5 6 7 8 | 7p<br>7p<br>7p<br>7p<br>7p | 50.00<br>7.83<br>39<br>39<br>39 | 0.000,00<br>0.000,00<br>1.500,00<br>1.500,00<br>1.500,00<br>1.500,00<br>0,00<br>0,00 |
| E.Pa                                                                                                    | SAHAN ")<br>ngurangan dit                                                                                                    | itung send                                                                                                    | ini karena :                                                                                              | % Nomor 1<br>51.03-2                                   | 021.01                   | atas 5570 da<br>.05-0002 003               | dern sy       | ride                       | n: )                            |                                                                                      |
| Entransformer                                                                                                    | NG DESETOR (a<br>0,00<br>er pertitunger<br>k pertu                                                                                                    | D4 den pi                                                                                                    | THEA<br>(han d 2)                                                                                         | PER FUNCTION                                           | AN PU                    |                                            |               | MA                         | RATI                            | JS RUPIA                                                                             |
| EPILAE YAJ<br>Rep 391.50<br>(bertauaka<br>3000001<br>2net yang bila<br>50 LUES, tel 0                                                                                                    | NG DESETOR (o<br>0,00<br>an perhitungan<br>k perlu<br>5 Januari 2022                                                                                      | Of dan p                                                                                                    | ihan di E)                                                                                                | per huruf)<br>RATUS SEMBIL                             | AN PU                    |                                            |               | MA                         | h Dive                          | rifikasi :                                                                           |
| Entrancia<br>(Dentemarka<br>(Dentemarka<br>(Dentema | NG DESETOR (d<br>0,00<br>an perbitungan<br>k perbi<br>k perbi<br>5 Januari 2021<br>PENYETOR                                                               | lengan ang                                                                                                    | Ibun d E)                                                                                                 | DITERUS<br>DITERUS<br>TENRAT FENG<br>Tan               | IA OLE<br>AYARA<br>god : |                                            |               | Telal<br>CAN               | h Dive                          | rificasi -<br>221.0LAAN<br>1. GAYO LI                                                |
| E Source you<br>Be 232.50<br>Dertauenta<br>Source young title<br>To Litts, hij of<br>Margit Pajakon                                                                                                    | NG DESETOR (d<br>0,00<br>an perhitungan<br>k perhi<br>k perhi<br>5 Januari 2022<br>PENYETOR                                                               | The second second | MENGETAMU :<br>PPAT(NOTARE<br>PRAT/NOTARE<br>PRAT/NOTARE                                                  | DITENN<br>RATUS SEMBIL<br>DITENN<br>TENPAT PEND<br>Tan | AN PU                    | H SATU R                                   |               | Telal<br>CAN<br>NGA        | h Dive                          | rifikasi :<br>221.01.449<br>1. GAYO U                                                |

Gambar 28 Tampilan Cetak SSPD

| PPAT Online             | Version: 1.0     |
|-------------------------|------------------|
| User Manual             | Date: 15/01/2021 |
| User Manual PPAT Online |                  |

#### 4.6. Akta Jual Beli

Jika sudah mendapat akta jual beli, pengguna bisa langsung mencantumkan Akta Jual Beli

tersebut pada aplikasi, dengan klik tombol 🕒 , lalu isi data Akta Jual Beli dan klik tombol Simpan.

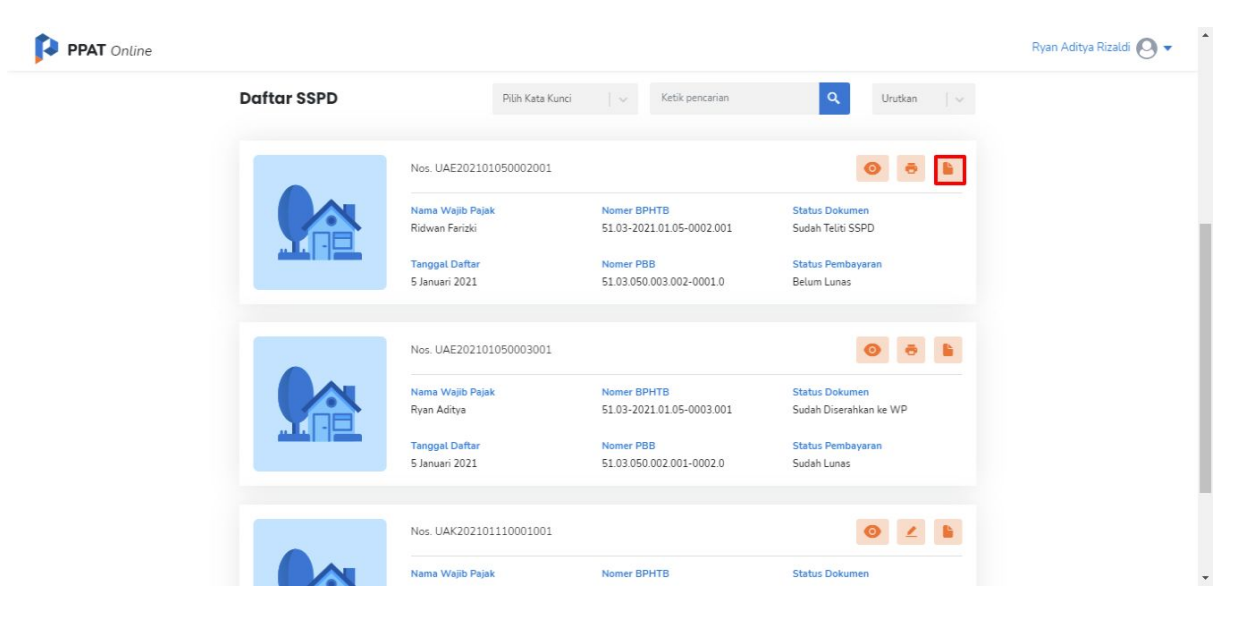

#### Gambar 29 Tampilan Awal Isi Akta Jual Beli

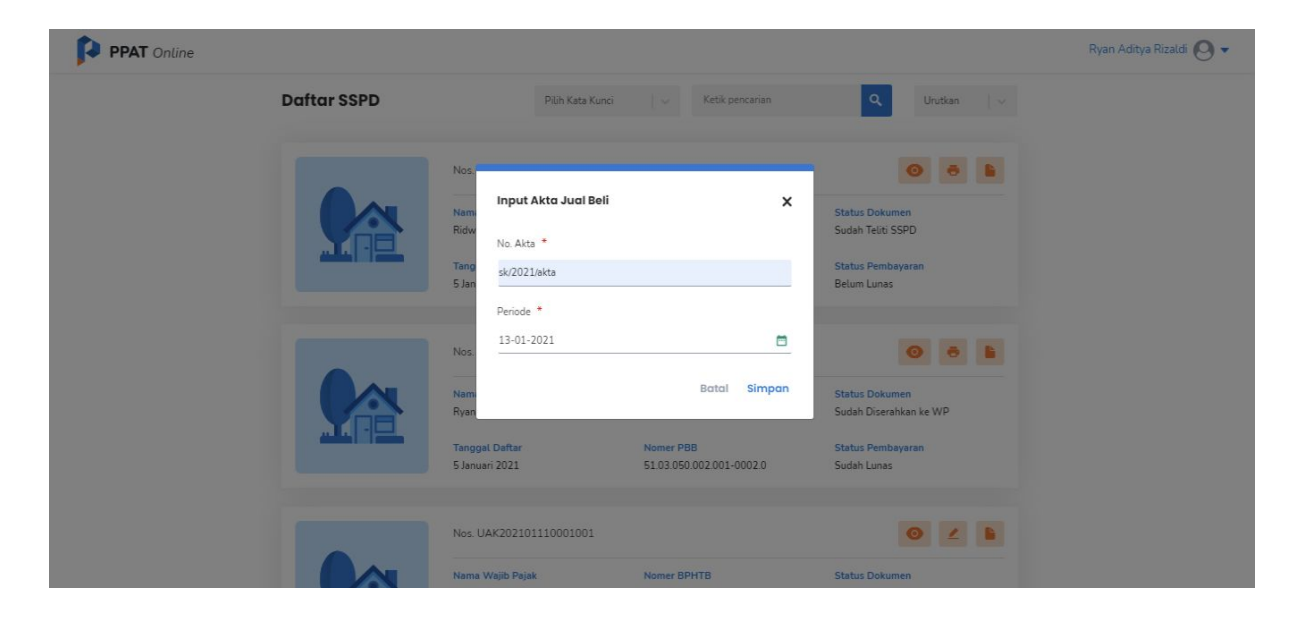

#### Gambar 30 Form Isi Akta Jual Beli

| PPAT Online             | Version: 1.0     |
|-------------------------|------------------|
| User Manual             | Date: 15/01/2021 |
| User Manual PPAT Online |                  |

| PPAT Online |                           |                                  |                                          |                                          | Ryan Aditya Rizaldi 🙆 🕶 |
|-------------|---------------------------|----------------------------------|------------------------------------------|------------------------------------------|-------------------------|
|             | Kabupaten Cartenz Badu  🗸 | 01/01/2021 - 01/13/2021          | Status dokumen 🛛 🗸 St                    | atus pembayaran 🛛 🗸 📿 Cori               |                         |
|             |                           | 🗿 Terdapat wila                  | yah yang belum tervenfikasi. Lihat       |                                          |                         |
|             | Daftar SSPD               | Down D Dills Yets You            |                                          | Q Urutkan 🗸                              |                         |
|             | Terbit AJB                | No: Data Akta                    | Berhasil<br>Jual Beli berhasil disimpan  | 0 . 1                                    |                         |
|             |                           | Nar<br>Ridwan Fanzki             | Oke<br>51.03-2021.01.05-0002.001         | Status Dokumen<br>Sudah Teliti SSPD      |                         |
|             |                           | Tanggal Daftar<br>5 Januari 2021 | Nomer PBB<br>51.03.050.003.002-0001.0    | Status Pembayaran<br>Belum Lunas         |                         |
|             |                           | Nos. UAE202101050003001          |                                          | 0 6 b                                    |                         |
|             |                           | Nama Wajib Pajak<br>Ryan Aditya  | Nomer BPHTB<br>51.03-2021.01.05-0003.001 | Status Dokumen<br>Sudah Diserahkan ke WP |                         |

Gambar 31 Tampilan Notifikasi Berhasil Isi Akta Jual beli

Data yang sudah terisi Akta Jual Beli nya, pada list datanya akan ada tanda "Terbit AJB", sebagai penanda jika data tersebut sudah diisi Akta Jual Beli nya.

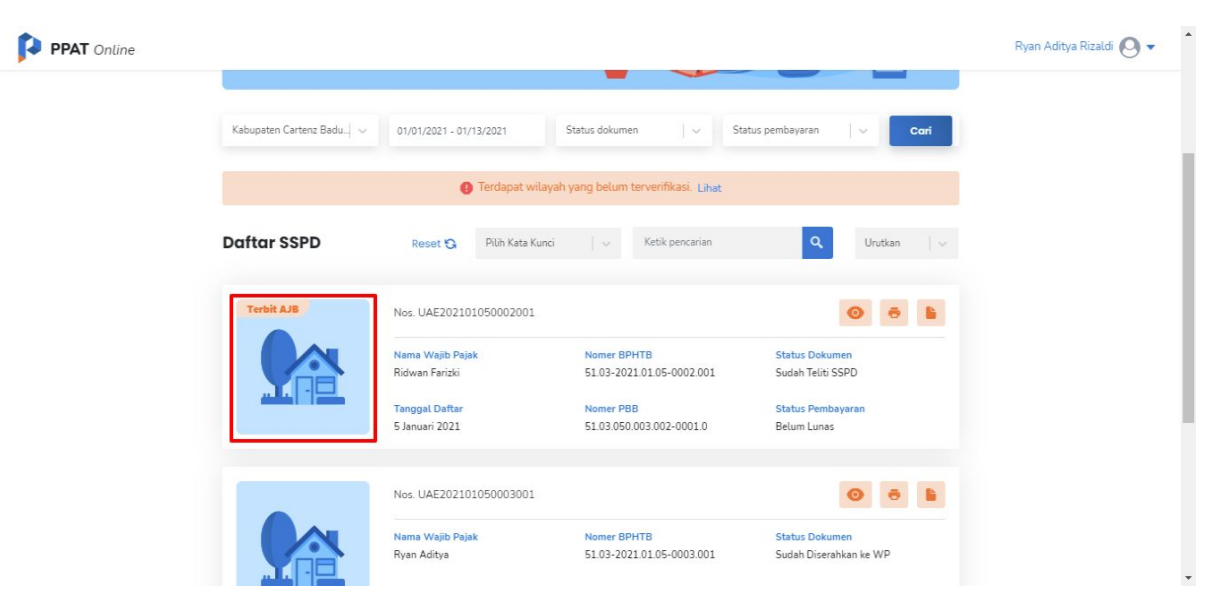

Gambar 32 Tampilan list Data Sudah isi Akta Jual Beli

| PPAT Online             | Version: 1.0     |
|-------------------------|------------------|
| User Manual             | Date: 15/01/2021 |
| User Manual PPAT Online |                  |

#### 4.7. Profil

Pada menu Profil, pengguna dapat mengubah data profil dan juga ubah foto profilnya, dengan cara klik **Profil** yang terdapat di pojok kanan atas, klik tombol **Ubah** dan klik tombol **Edit Biodata**, lalu ubah data yang diinginkan dan klik tombol **Simpan** 

| PPAT Online |                                                  |                                           | Ryan Aditya Rizaldi 💽 🗸 🍐 |
|-------------|--------------------------------------------------|-------------------------------------------|---------------------------|
|             | PPAT ONLINE<br>Bust Permohonan Baru 🕹            |                                           | ▲ Profil<br>] Keluar      |
|             | Kabupaten Cartenz Badu v 01/01/2021 - 01/13/2021 | Status dokumen V Status pembayaran V Cari |                           |
|             | (9) Terdapat wilayah                             | yang belum terverifikasi. Lihat           |                           |
|             | Daftar SSPD Reset 🖏 Pilih Kata Kunci             | ↓ Ketik pencarian Q Urutkan   ↓           |                           |
|             | Terbit AJ5         Nos. UAE202101050002001       |                                           |                           |

#### Gambar 33 Tampilan Awal untuk Profil

| PPAT Online         |                               | Ryan Aditya Rizaldi 🕗 👻 |
|---------------------|-------------------------------|-------------------------|
| ← Profil PPAT       | Biodata Wilayah Alamat Kantor |                         |
|                     | Biodata                       | 🖉 Ubah                  |
|                     | Nama Pengguna                 | Agama                   |
|                     | adityarazor12                 | Islam 🗸                 |
|                     | Nama Lengkap                  | Status Perkawinan       |
|                     | Ryan Aditya Rizaldi           | Kawin 🗸                 |
|                     | Nama Lengkap Dengan Gelar     | Email                   |
|                     | lr.                           | adityarazor12@gmail.com |
| G Unggan Poto Pront | Jenis Kelamin                 | Nomor Telepon           |
|                     | Laki-laki 🗸                   | 62085293664177          |
|                     | Tempat Tanggal Lahir          | NIK                     |
|                     | Jakarta 07 - 12 - 2020 🛅      | 1234567890098765        |
|                     |                               |                         |
|                     |                               |                         |

Gambar 34 Form Profil PPAT

| PPAT Online             | Version: 1.0     |
|-------------------------|------------------|
| User Manual             | Date: 15/01/2021 |
| User Manual PPAT Online |                  |

| PPAT Online          |                               | Ryan Aditya Rizaldi 🙆 🔻 |
|----------------------|-------------------------------|-------------------------|
| ← Profil PPAT        | Biodata Wilayah Alamat Kantor |                         |
|                      | Biodata                       | Batal                   |
|                      | Nama Pengguna                 | Agama                   |
|                      | adityarazor12                 | Islam   ~               |
|                      | Nama Lengkap                  | Status Perkawinan       |
|                      | Ryan Aditya Rizaldi           | Kawin   ~               |
|                      | Nama Lengkap Dengan Gelar     | Email                   |
| A Hannah Ento Profil | Ir. Ryan Aditya               | adityarazor12@gmail.com |
| - onggan oto Hone    | Jenis Kelamin                 | Nomor Telepon           |
|                      | Laki-laki 🗸 🗸                 | 62085293664177          |
|                      | Tempat Tanggal Lahir          | NIK                     |
|                      | Jakarta 07 - 12 - 2020 🛅      | 1234567890098765        |
|                      |                               |                         |
|                      |                               | Simpan                  |
|                      |                               |                         |

#### Gambar 35 Form Ubah Profil PPAT

| PPAT Online        |                                                                                                    | Ryan Aditya Rizaldi  🗸 |
|--------------------|----------------------------------------------------------------------------------------------------|------------------------|
| ← Profil PPAT      | Biotata Wilayah Alamat Kantor                                                                                                    |                        |
|                    | Biodata<br>Nama Pengguna Agama<br>Berhasil etkawinan                                                                                                    | ∠ Ubah                 |
| Unggeh Foto Profil | Perubahan data berhasil disimpan<br>Cita<br>r. nyan Aditya<br>Jenis Kelamin<br>Nomor Telepon                                                            |                        |
|                    | Laki-laki         v         62095293664177           Tempet Tanggal Lahir         NIK           Jakarta         07 - 12 - 2020         1234567890098765 |                        |
|                    |                                                                                                    | _                      |

#### Gambar 36 Notifikasi Berhasil Ubah Profil

Pengguna juga dapat membatalkan edit data, dengan cara klik tombol **Batal** dan Klik tombol **Batalkan Perubahan.** 

| PPAT Online             | Version: 1.0     |
|-------------------------|------------------|
| User Manual             | Date: 15/01/2021 |
| User Manual PPAT Online |                  |

| ← Profil PPAT       | Biodata Wilayah Alamat K  | antor                  |
|---------------------|---------------------------|------------------------|
|                     | Biodata                   | Batal                  |
|                     | Nama Pengguna             | Agama                  |
|                     | adityarazor12             | Islam 🗸 🗸              |
|                     | Nama Lengkap              | Status Perkawinan      |
|                     | Ryan Aditya Rizaldi       | Kawin 🗸                |
|                     | Nama Lengkap Dengan Gelar | Email                  |
| Linearth Esta Drafi | Ir. Ryan Aditya           | adityarazor12@gmaiLcom |
| Chiggan fotor fonc  | Jenis Kelamin             | Nomor Telepon          |
|                     | Laki-Laki                 | ~ 62085293664177       |
|                     | Tempat Tanggal Lahir      | NIK                    |
|                     | Jakarta 07 - 12 - 2020    | 1234567890098765       |

Gambar 37 Form Ubah Profil untuk Batal

#### 4.8. Wilayah Kerja

PPAT/Notaris yang memiliki wilayah kerja lebih dari satu wilayah, bisa ditambahkan wilayahnya tersebut di PPAT Online, dengan catatan wilayah tersebut sudah **Terdaftar** di aplikasi PPAT Online. Untuk menambahkan wilayah kerja, klik tombol **Profil** pada pojok kanan atas, lalu pilih tab **Wilayah** dan klik tombol **Tambah Wilayah**.

| ← Profil PPAT      | Biodata                          | Wilayah           | Alamat Ka   | intor          |                   |                       |                        |        |      |
|--------------------|----------------------------------|-------------------|-------------|----------------|-------------------|-----------------------|------------------------|--------|------|
|                    | Wilayah PPAT                     |                   |             |                |                   |                       | Tamb                   | ah Wil | ayah |
|                    | Provinsi                         | Kabupaten / Kota  | Nomer<br>SK | Tanggal<br>SK  | Unggah<br>Dokumen | Tanggal<br>Verifikasi | Status<br>Pengguna     |        |      |
|                    | CARTENZ                          | Cartenz Badung    | sk/2020     | 07-12-<br>2020 | Lihat<br>Lampiran | 07-12-<br>2020        | Terverifikasi          | 1      |      |
| Unagah Foto Profil | LAMPUNG                          | TULANGBAWANG      | sk/2021     | 05-01-<br>2021 | Lihat<br>Lampiran | ÷                     | Menunggu<br>Verifikasi | 1      |      |
|                    | DAERAH<br>ISTIMEWA<br>YOGYAKARTA | BANTUL            | sk/2020     | 28-12-<br>2020 | Lihat<br>Lampiran | 28-12-<br>2020        | Terverifikasi          | 2      | •    |
|                    | LAMPUNG                          | LAMPUNG<br>TENGAH | sk/2021     | 05-01-<br>2021 | Lihat<br>Lampiran | 2                     | Menunggu<br>Verifikasi | 1      | •    |

#### Gambar 38 List Data Wilayah Kerja

| PPAT Online             | Version: 1.0     |
|-------------------------|------------------|
| User Manual             | Date: 15/01/2021 |
| User Manual PPAT Online |                  |

Setelah tampil formulir Tambah Wilayah Kerja, isi data Wilayah Kerja dan klik Tambah.

| PPAT Online   |                                     |              |                |                |                        |         |      | Ryan Aditya Rizaldi |
|---------------|-------------------------------------|--------------|----------------|----------------|------------------------|---------|------|---------------------|
| ← Profil PPAT | Tambah Wilayah PPAT                 | ×            | 1              |                |                        |         |      |                     |
|               | Provinsi *<br>ACEH                  | ~            |                |                | • Tamb                 | oah Wil | ayah |                     |
|               | Kabupaten / Kota *                  |              | ggah<br>wmen   |                |                        |         |      |                     |
|               | ACEH TAMIANG<br>Nomer SK *          | ~            | ihat<br>npiran | 07-12-<br>2020 | Terverifikasi          | 1       | ŝ    |                     |
|               | sk/2021/AcehTamiang<br>Tanggal SK * |              | ihat<br>npiran |                | Menunggu<br>Verifikasi | 1       | Ĩ    |                     |
|               | 13-01-2021                          | ٥            | ihat<br>npiran | 28-12-<br>2020 | Terverifikasi          | 1       | Ŧ    |                     |
|               | · · · · ·                           | Batal Tambah | ihat<br>npiran |                | Menunggu<br>Verifikasi | 1       | T    |                     |
|               |                                     |              |                |                |                        |         |      |                     |
|               |                                     |              |                |                |                        |         |      |                     |

Gambar 39 Form Tambah Wilayah Kerja

| PPAT Online        |                               | Ryan Aditya Rizaldi 🧿 🕇 |
|--------------------|-------------------------------|-------------------------|
| ← Profil PPAT      | Biodeta Wilayah Alamat Kantor |                         |
| Unggah Foto Profil | Wilayah PPAT                  |                         |

Gambar 40 Notifikasi Berhasil Tambah Wilayah Kerja

| PPAT Online             | Version: 1.0     |
|-------------------------|------------------|
| User Manual             | Date: 15/01/2021 |
| User Manual PPAT Online |                  |

#### 4.9. Alamat Kantor

Pengguna dapat menambahkan alamat kantor PPAT/Notarisnya, klik tombol tombol **Profil** pada pojok kanan atas, lalu pilih tab **Alamat Kantor** dan klik tombol **Tambah Lokasi Kantor**, isi data lokasi kantor, lalu klik tombol **Tambah**.

| ← Profil PPAT       |               |                    |                |         |                  |  |
|---------------------|---------------|--------------------|----------------|---------|------------------|--|
|                     | Biodata       | Wilayah Alamat Kan | tor            |         |                  |  |
|                     | Alamat Kantor |                    |                | • Tami  | ah Lokasi Kantor |  |
|                     | Nama Kantor   | Kabupaten / Kota   | Alamat         | Telepon | Aksi             |  |
|                     |               |                    | Tidak ada data |         |                  |  |
|                     |               |                    |                |         |                  |  |
|                     |               |                    |                |         |                  |  |
| Unggah Foto Profil. |               |                    |                |         |                  |  |

#### Gambar 41 List Data Alamat Kantor

| PPAT Online |                    |                                                                                                    | Ryan Aditya Rizaldi 🛛 🔻 |
|-------------|--------------------|----------------------------------------------------------------------------------------------------|-------------------------|
|             | ← Profil PPAT      | Tambah Lokasi Kantor PPAT X                                                                                                    |                         |
|             | Luggah Foto Profit | Provinsi *  DAERAH ISTIMEWA YOGYAKARTA  Kabupaten / Kota *  BANTUL  Nama Kantor *  Kantor Notaris Ryan PPAT  Detail Alamat *  Bantul  Telepon * |                         |
|             |                    | 1234567<br>Botol Tamboh                                                                                                    |                         |

Gambar 42 Formulir Tambah Alamat Kantor

CONFIDENTIAL AND PROPRIETARY © 2017. PT. CARTENZ TECHNOLOGY INDONESIA Copying in whole or in part is strictly forbidden without prior written approval

Template User Manual

| PPAT Online             | Version: 1.0     |
|-------------------------|------------------|
| User Manual             | Date: 15/01/2021 |
| User Manual PPAT Online |                  |

| PPAT Online        |                                      |                      | Ryan Aditya Rizaldi  🕶 |
|--------------------|--------------------------------------|----------------------|------------------------|
| ← Profil PPAT      | Biodata Wilayah Alamat Kantor        |                      |                        |
|                    | Alamat Kantor                        | Tambah Lokasi Kantor |                        |
|                    | Nama Kantor na Kota Alamat           |                      |                        |
|                    | Berhasil                             | 1234567 🗶 🔳          |                        |
|                    | Lokasi kantor PPAT berhasil disimpan |                      |                        |
| Unggah Foto Profil |                                      |                      |                        |
|                    |                                      |                      |                        |
|                    |                                      |                      |                        |
|                    |                                      |                      |                        |
|                    |                                      |                      |                        |
|                    |                                      |                      |                        |

Gambar 43 Notifikasi Berhasil Tambah Alamat Kantor

#### Setelah berhasil ditambah, data alamat kantor yang sudah dibuat akan tampil pada list data.

| PPAT Online |               |                                            |                            |                  |                    |                     | Ryan Aditya Rizaldi 🛛 🔻 |
|-------------|---------------|--------------------------------------------|----------------------------|------------------|--------------------|---------------------|-------------------------|
|             | ← Profil PPAT | Biodata V                                  | Vilayah Alamat Kan         | tor              |                    |                     |                         |
|             |               | Alamat Kantor                              |                            |                  | 0                  | ambah Lokasi Kantor |                         |
|             |               | Nama Kantor<br>Kantor Notaris Ryan<br>PPAT | Kabupaten / Kota<br>BANTUL | Alamat<br>Bantul | Telepon<br>1234567 | Aksi                |                         |
|             |               |                                            |                            |                  |                    |                     |                         |

Gambar 44 List Data Alamat Kantor yang Berhasil di Tambah Alamat Kantor

CONFIDENTIAL AND PROPRIETARY © 2017. PT. CARTENZ TECHNOLOGY INDONESIA Copying in whole or in part is strictly forbidden without prior written approval

Template User Manual